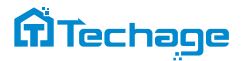

# WiFi Al Camera

## — User Manual —

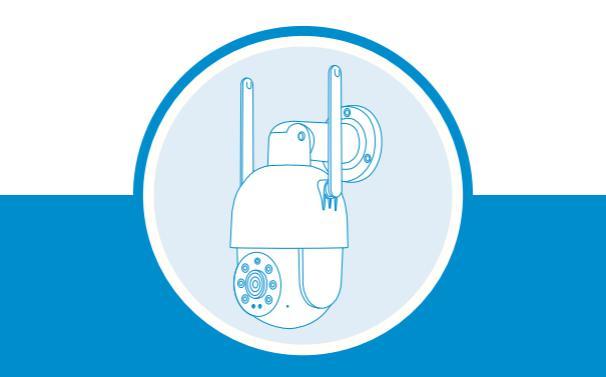

Security Expert for Your Home and Business

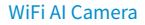

## **Table of Content**

| 1. About the WiFi Al Camera01-02 |
|----------------------------------|
| 2. View on Smart Phones03-12     |
| 3. View on PC Software12-16      |

#### WiFi Al Camera

Thank you for purchasing Techage security WiFi Al camera. Techage is committed to providing customers with high quality and reliable security products and solutions.

This quick user guide will help you learn fast and make the camera work easily. For details and latest user manual, you can download the PDF user manual on our website: www.techage.com

## 01 About the WiFi Al Camera

#### 1. Package Include:

- 1 \* Wireless AI Camera
- 1 \* DC 12V Power Adapter(EU/US/AU/UK)
- 1 \* Waterproof Connector
- 1 \* User Manual
- 1 \* Screws Bag
- 1 \* Warning Sticker

#### 2. Product Detail:

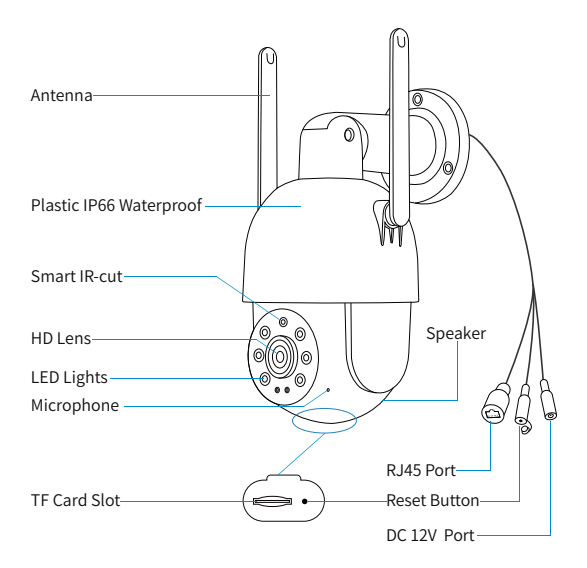

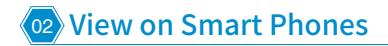

#### 1. Download and Install the iCsee App

Scan the QR code below to download the "iCsee" App or search "iCsee" in App Store or Google Play to download it. When you install it, please allow all the authorizations if you want full functions and alarm pushes anytime.

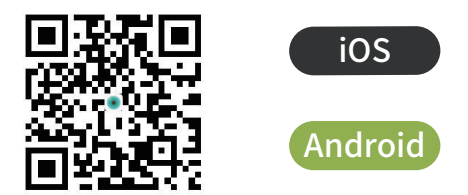

#### 2. Add the AI Camera to WiFi

Step 1: Open the App "iCsee" and choose the "login". (if you don't have user name, please register first).

Step 2: Click the "+" button to add device.

Step 3: Choose "WiFi Camera".

| 11:18 AM   | hit hit 19 2. \$     | *œ 1     | 118 AM  | *20                  | 11 14 1 (E) | 11-18 A  | м              | (E) (P) (C) (C) (C) (C) (C) (C) (C) (C) (C) (C |
|------------|----------------------|----------|---------|----------------------|-------------|----------|----------------|------------------------------------------------|
|            | Log In               | ۲        |         | Smart Device         | $\oplus$    | <        | Add D          | Device                                         |
|            |                      |          |         |                      |             | WEI      | Damera         | 46 Camera                                      |
|            | (g)                  |          |         | •                    |             | Base Sta | tion / NVR     | From sharing                                   |
| Username U | serName/Email        |          | Click ' | *" button to add der | vice        |          |                |                                                |
| Password P | lease Input Password | 0        |         |                      |             |          |                |                                                |
| Save PW    | Aut                  | to Login |         |                      |             |          |                |                                                |
|            | Login                |          |         |                      |             |          |                |                                                |
| Sign Up    | Forget P             | tessword |         |                      |             |          |                |                                                |
|            | Quick Login          |          |         |                      |             | Other    | distribution n | etworks and adding                             |
|            | <b>b</b>             |          | 00      |                      | 8           |          | met            | hods                                           |

Step 4: Power on the camera and press the reset button to get the camera into the initialization mode.

Step 5: Input WiFi router password then confirm. (make sure your phone is in 2.4GHz WiFi network, 5GHz network is not supported).

Step 6: Turn on the QR code of mobile phone until hear a camera voice "connect successfully".

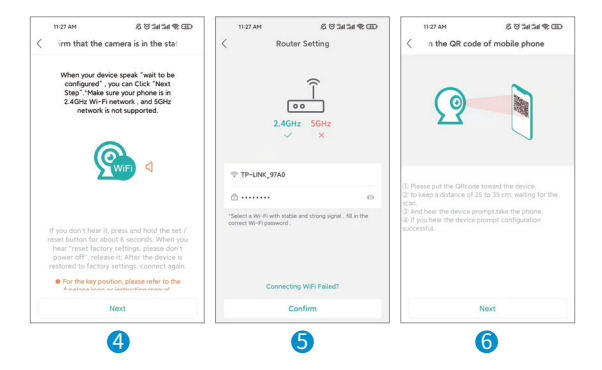

Step 7: Set up the password.

Step 8: Pick a name for device and enter to video preview.

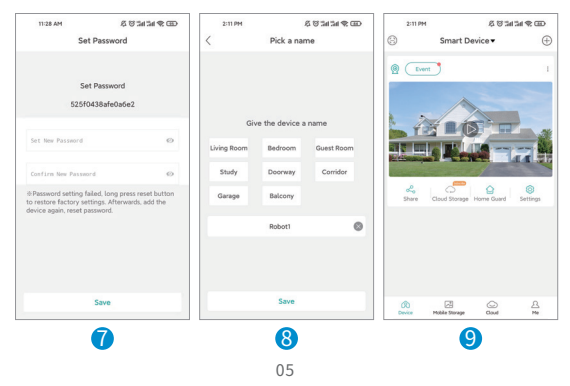

#### 3. Using the App

After the camera is added into the App, follow steps below to do settings and control it.

#### Control the camera

Click the video image of the camera and then you can do two way intercom, video record, snapshot, PTZ control and playback the video recorded.

Click to  $\mathcal{D}$ , you can long press the microphone icon to speak. Click the  $\mathfrak{Q}$  to keep it on meanwhile to do real-time two-way voice intercom.

Click to I, it will count the seconds of the recorded video clips that you have recorded on mobile phone. Click to O, you can do snapshot. You can find the picture snapshot and the video clips you made on your phone "Mobile Storage".

Click to 💮, you can control the camera Pan / Tilt rotation.

Click to Light Alarm or the icon (36), you can set up the Light Mode, Sensitivity, Lighting Time and Intelligent Alert.

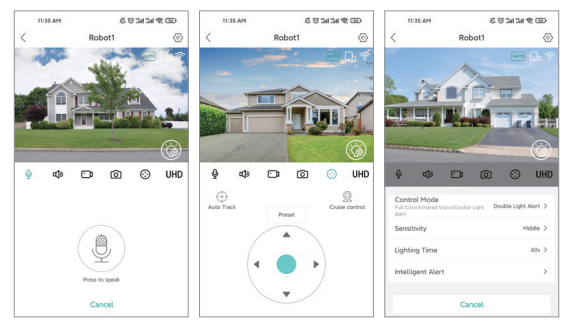

#### Settings

In the settings, you can do basic setting, like name the device, language and so on. You can change the password, do alarm settings, open or close the alarm push, check storage and network settings.

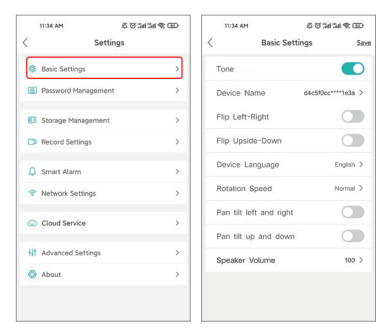

#### 4. Unique features

#### Alarm Voice Alert

In the Smart Alarm, click the "Alarm Action". You can set what the camera does after alarms.

It can snapshot, take a video, set up the Alarm flashing light and at the same time it will beep or play voice prompt. You can click "Beep" to choose what prompt voice it will play after alarms. You can choose "Bell Alarm", "Hello, welcome!" or custom other alarm voice. As default this function is closed. Please do remember save it after.

| ( Settin                          | gs | 21194 & U B<br>< Smart Alarm                                       | 5485400 E     | Action           | D SP MENE OD<br>Seve | Select an alarm | 유 및 24 24 약 CD<br>n ringing |
|-----------------------------------|----|--------------------------------------------------------------------|---------------|------------------|----------------------|-----------------|-----------------------------|
| Basic Settings                    |    | Open                                                               |               | ipshot           |                      | Bell Alarm      | ٥                           |
| Password                          | >  | Human Detection                                                    |               | a a Video        | Ref. Kome 1          | Hello welcome   | 0                           |
| Local Storage                     | >  | Alarm Settings (Human Dete                                         | ctor]         | -                |                      | The custom      | 0                           |
| Record Settings                   | >  | Action Snapshot/Take a                                             | Video/Kierm > | ini nashing agri | - 6.7                |                 |                             |
| Smart Alarm                       | >  | Event Push<br>Notice the APP when event triggers<br>Push Settlings | . •           |                  |                      |                 |                             |
| Network Settings                  | >  | Notification Disable<br>receives event map in silent.              |               |                  |                      |                 |                             |
| <ul> <li>Cloud Service</li> </ul> | >  | Other Settings<br>Advanced                                         | >             |                  |                      |                 |                             |
| Discover Catting                  | >  | Preset Settings                                                    | >             |                  |                      |                 |                             |
| and becauses occurrings           |    |                                                                    |               |                  |                      |                 |                             |

#### Al Smart Features

On the live video, click the limit icon, you can find the "Intelligent Alert". There are smart AI functions, like "Human Detection", "Show Traces" "Cordon" and "Alert Area" Settings.

#### Human Detection

This camera support human detection, which is a smarter way to detect human motion with AI tech and much more accurate than motion detection. Human Detection can reduce the false alarm caused by pets activity, insect fly, light change or things move.

#### Show Traces

When this function is on, there will be a trace frame, when people are in the live video and it will follow the people when they are moving.

#### Cordon and Alert Area

There are two ways to set the protection zones. One is cordon, the other is alert area. For the cordon, you can put a cordon in the video image and when people cross it, it will alarm. You can set different alert directions for the cordon. You can draw different shapes for the zone that you want to protect in the live video image.

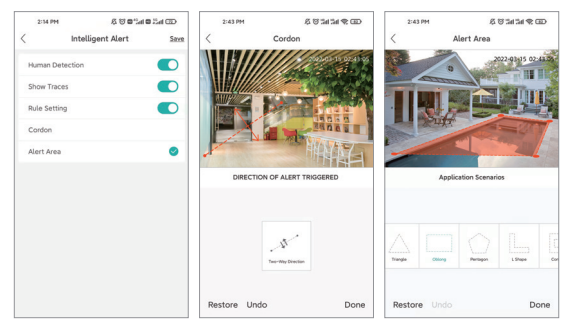

09

#### Flood Light

On the live video, click the () icon or Night Vision & Alarm, it will show the Light Control Mode for the camera. There are three types of lights in the camera, IR light, white light and red-blue light, and they have three modes.

Full Color: The white light will be on all the time in the night.

**Infrared Vision**: Only IR light will be on in the night. And the white light will be off day and night.

**Double Light Alert**: The IR light will be on in the night and the white light will be turned on in the night after human detection. (It is the default mode of the camera.)

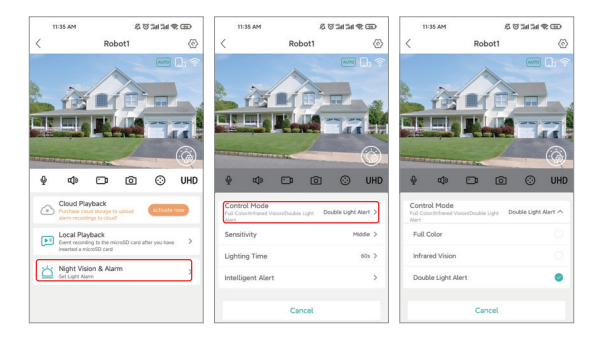

#### **Daemon Position**

On the live video, click the  $\textcircled$  icon, then click Auto Track and turn on the Auto Track Switch. You can rotate the camera horizontally and vertically via live image, move the camera lens to the place where you want to focus on, then click Set Daemon Position.

When somebody move, the camera will automatically track the body. When the human disappears from the camera's field of view, the camera will automatically rotate back to the daemon position you set, monitor the position you focus on at all times.

You can also adjust the Daemon Time to set up when the camera rotates back to the daemon position after human leave out the camera's field of view.

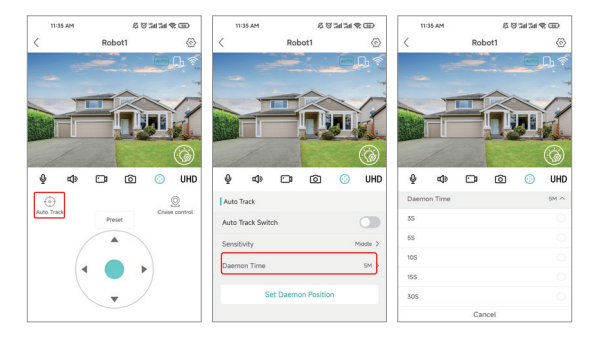

#### Red Blue Flashing Light Alert

When human detected, the red light and blue light will flash alternately to scare off intruders. It is the default mode of the camera, If you want to disable this function, please connect the camera to iCsee APP, click the <sup>(2)</sup> icon into the Setting, click "Smart Alarm">>>"Action", cancel the option "Alarm flashing light" and save setting. Click the "Alarm flashing light", you can adjust the timeline to adjust the alarm light flashing interval.

• Notice: only some models of our cameras have this function.

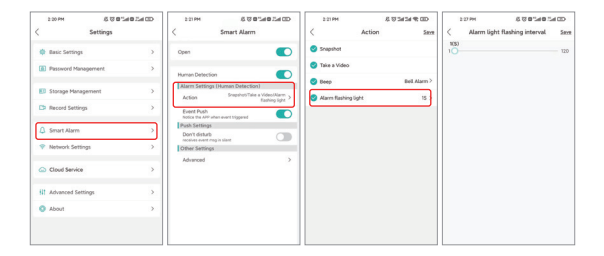

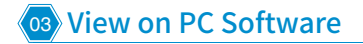

Firstly, please click Settings>>About on App iCsee to find the camera serial number, default password is null if you have not changed password.

| 2:11 Pt        | 1 & B 3                  | CE 9 hith      | 2:20 PM   | 60 <b>0</b>  | Call La Cal | 2:11 PM              | 8 8 3d 3d 90 ED                                                                                                 |
|----------------|--------------------------|----------------|-----------|--------------|-------------|----------------------|----------------------------------------------------------------------------------------------------|
| 8              | Smart Device •           | $\oplus$       | <         | Settings     |             | < Abo                | ut Device                                                                                                    |
| @ Eve          | et                       | ж.             | 🕸 Basic S | Settings     | >           |                      |                                                                                                    |
|                |                          |                | Passwith  | ord          | >           |                      |                                                                                                    |
| . 7            |                          |                | E Local S | Storage      | >           | - 9°C                | e alla                                                                                                    |
|                |                          |                | C Record  | d Settings   | >           | <u>i##2</u>          | 1994 de la compañía de la compañía de la compañía de la compañía de la compañía de la compañía de la compañía d |
| C Conservation |                          |                | 🗘 Smart   | Alarm        | >           |                      | 2 A S                                                                                                    |
| e Share        | Cloud Storage Home Guard | Settings       | 💎 Netwo   | rk Settings  | 2           | Serial Number        | 74883804ao88****nthb                                                                                            |
|                |                          |                | G Cloud   | Service      | >           | Device login name    | a****                                                                                                    |
|                |                          |                | te Advan  | ced Settings | >           | Device Version       | C_NT98566_80N80PS-R_S38                                                                                         |
|                |                          |                | O About   |              |             | Software V5.00.R02.H | 72639K6.10010.140300.00200<br>00                                                                                |
|                |                          |                |           |              |             | Post Status          | Debug                                                                                                    |
| (R)<br>Device  | Mobile Storage Goud      | <u>A</u><br>Me |           |              |             | Release Date         | 2022-05-20 15:42:45                                                                                             |

Click here to download PC Software:

#### https://www.techage.com/pages/download

Click Device Manager, you can see it has 2 ways to add camera: 1. Click IPV4/IPV6 to search the camera which you have

already connected to same router with your PC.

2. Click Cloud Add, enter camera's serial number and password.

| VMS       |               |
|-----------|---------------|
| UserName: | admin         |
| Password: | •••••         |
| 🔽 Rememb  | er Password   |
| (         | SIGNIN CANCEL |

| VMS 🙆                                                                           |                             |                                           |            |                    | 0 🗑 mart — 0.5               |
|---------------------------------------------------------------------------------|-----------------------------|-------------------------------------------|------------|--------------------|------------------------------|
| OPENNON                                                                         |                             |                                           |            |                    |                              |
| Ure View Becker Playback                                                        | Restored Log                | Alarm Info                                |            |                    |                              |
| SETTINGS                                                                        |                             | Select a way to add some devices.         |            |                    |                              |
|                                                                                 | (A)                         | ferices automatically<br>derices manually |            |                    |                              |
| Device Alarm Config Tour Config                                                 | User Manager                | Ok Cancel                                 |            |                    |                              |
| ADAMACE                                                                         |                             |                                           |            |                    |                              |
| F 🔳 😟                                                                           |                             |                                           |            |                    |                              |
| Map Decoder Backup                                                              | Earch Record Han<br>Upgrade |                                           |            |                    |                              |
| VMS 🚨 😫                                                                         |                             |                                           |            |                    | 0 🗑 4444 - 13                |
| Celles Devices: 0                                                               |                             |                                           |            |                    |                              |
| Name Name                                                                       | Cloud D                     | P/Net                                     |            | Protocol           | Group                        |
|                                                                                 |                             |                                           |            |                    |                              |
|                                                                                 |                             |                                           |            |                    |                              |
|                                                                                 |                             |                                           |            |                    |                              |
|                                                                                 |                             |                                           |            |                    |                              |
| IDVI Cauch DVI Cauch Add                                                        | Grant Add                   |                                           |            |                    |                              |
|                                                                                 |                             |                                           |            |                    |                              |
| Al Devices: 0 Online: 0                                                         | P(Part                      | Version Gra                               | ng Cornell | Pand Status Record | Status Connections Operation |
|                                                                                 |                             |                                           |            |                    |                              |
|                                                                                 |                             |                                           |            |                    |                              |
|                                                                                 |                             |                                           |            |                    |                              |
|                                                                                 |                             |                                           |            |                    |                              |
|                                                                                 |                             |                                           |            |                    |                              |
| in order to login device.modily ip automatically<br>Manual add add Conus Remove | Reitin Jesus                |                                           |            |                    |                              |
|                                                                                 |                             |                                           |            |                    |                              |
| VMS 🔯 😫                                                                         | _                           |                                           |            |                    | 0 👕 🗤 🗤 — 0 )                |
| Crilina Daviras: 0                                                              |                             |                                           |            |                    |                              |
| D. Nawa                                                                         | CevilD                      | 2(Ne+1                                    |            | Protocol           | Dreup                        |
|                                                                                 |                             | Add Device                                |            |                    |                              |
|                                                                                 | Denice N                    |                                           |            |                    |                              |
|                                                                                 | Group                       | Owlauk Group                              | Ŧ          |                    |                              |
|                                                                                 | Login Ty                    | e Coud0                                   | Ŧ          |                    |                              |
| ITVE Search I ITVE Search Add                                                   | Cred Add                    | - Cat.                                    |            |                    |                              |
| Hitering & Color &                                                              | Passor                      |                                           |            |                    |                              |
| Name Cloud D                                                                    | il)Sprt Protocol            | XM                                        | w at       | Powd Status Record | Status Connections Operation |
|                                                                                 |                             |                                           |            |                    |                              |
|                                                                                 |                             |                                           |            |                    |                              |
|                                                                                 |                             |                                           |            |                    |                              |
|                                                                                 |                             | Same And Continue OK                      | Canod      |                    |                              |
|                                                                                 |                             |                                           |            |                    |                              |

Manual Add Coup Remove Backlip Import

#### Live view via VMS.

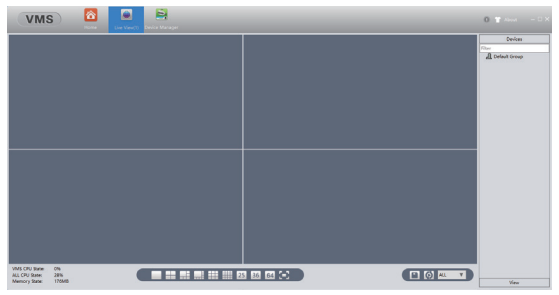

If you want to disable the function Red Blue Flashing Light Alert(only some of models have this function) on PC Software, please click Device Config>> Alarm Output, tick Closed, then click OK.

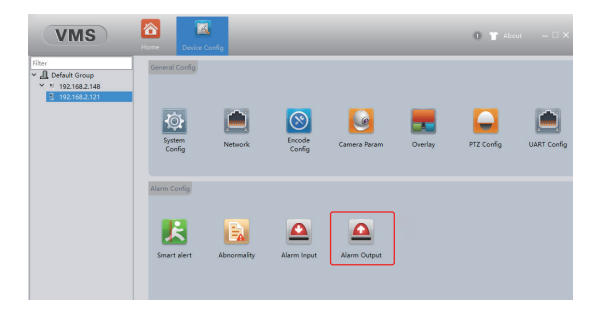

| VMS                                                                  | Home Device Cort                          | 49          | 0 👕 About — 🗆 ) |
|----------------------------------------------------------------------|-------------------------------------------|-------------|-----------------|
| Filter<br>* ① Default Group<br>* 1/ 192:168.2.148<br>① 192:168.2.121 | AlarmMode<br>Schedule<br>Manual<br>Closed | 1<br>O<br>O |                 |
|                                                                      | Status                                    | •           | Apply OK Canot  |

All rights reserved. No part of this publication may be reproduced by any means without written permission from Techage. The information in this publication is believed to be accurate in all respects.

Techage can not assume responsibility for any consequences resulting from the use thereof. The information contained herein is subject to change without notice. Revisions or new editions to this publication may be issued to incorporate such changes.

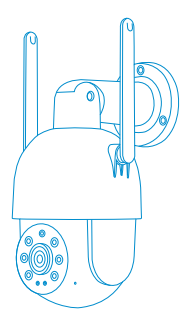

## Rohs (f FC 🚯 🗵

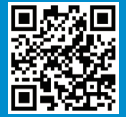

### RoHS (E FC 🛟 🗄

www.techage.com support@techage.com

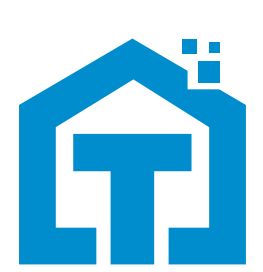